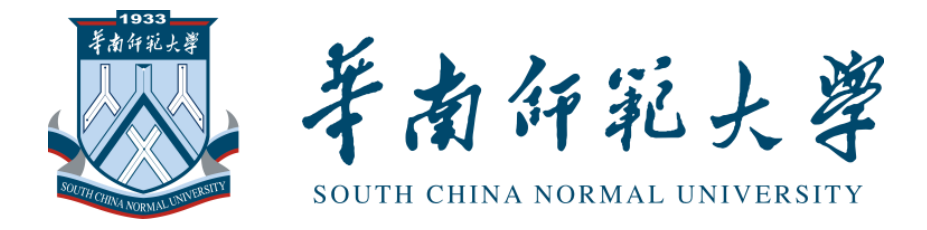

# 毕业论文过程管理系统

## 指导教师简易使用手册

2021年12月8日

| 操作流程图                  | 1 |
|------------------------|---|
| 1指导教师登录和用户设置           | 3 |
| 1.1 登录系统               | 3 |
| 1.2 首次登录强制修改密码         | 3 |
| 1.3 用户设置               | 3 |
| 2 申报选题和达成师生双选关系        | 3 |
| 2.1 指导教师申报课题           | 3 |
| 2.2 查看修改题目申请           | 4 |
| 2.4 审核学生申报课题           | 5 |
| 2.4 查看师生双选关系           | 5 |
| 3 过程文档管理               | 5 |
| .3.1 审核开题报告            | 5 |
| 3.2 审核中期检查             | 5 |
| 3.3 审核指导记录             | 6 |
| 3.4 审核-检测毕业设计(论文)      | 6 |
| 3.5 审核-检测毕业设计(论文)归档电子版 | 6 |
| 3.6 审核-检测毕业设计(论文)送审电子版 | 7 |
| 4 评审答辩和成绩管理            | 8 |
| 4.1 导师评阅学生             | 8 |
| 4.2 查看我的答辩组和学生         | 8 |
| 4.3 查看答辩记录             | 8 |
| 4.4 查看学生成绩             | 8 |
| 5 导出文档                 | 8 |
| 5.1 统一导出文档             | 8 |

目 录

### 总体流程:

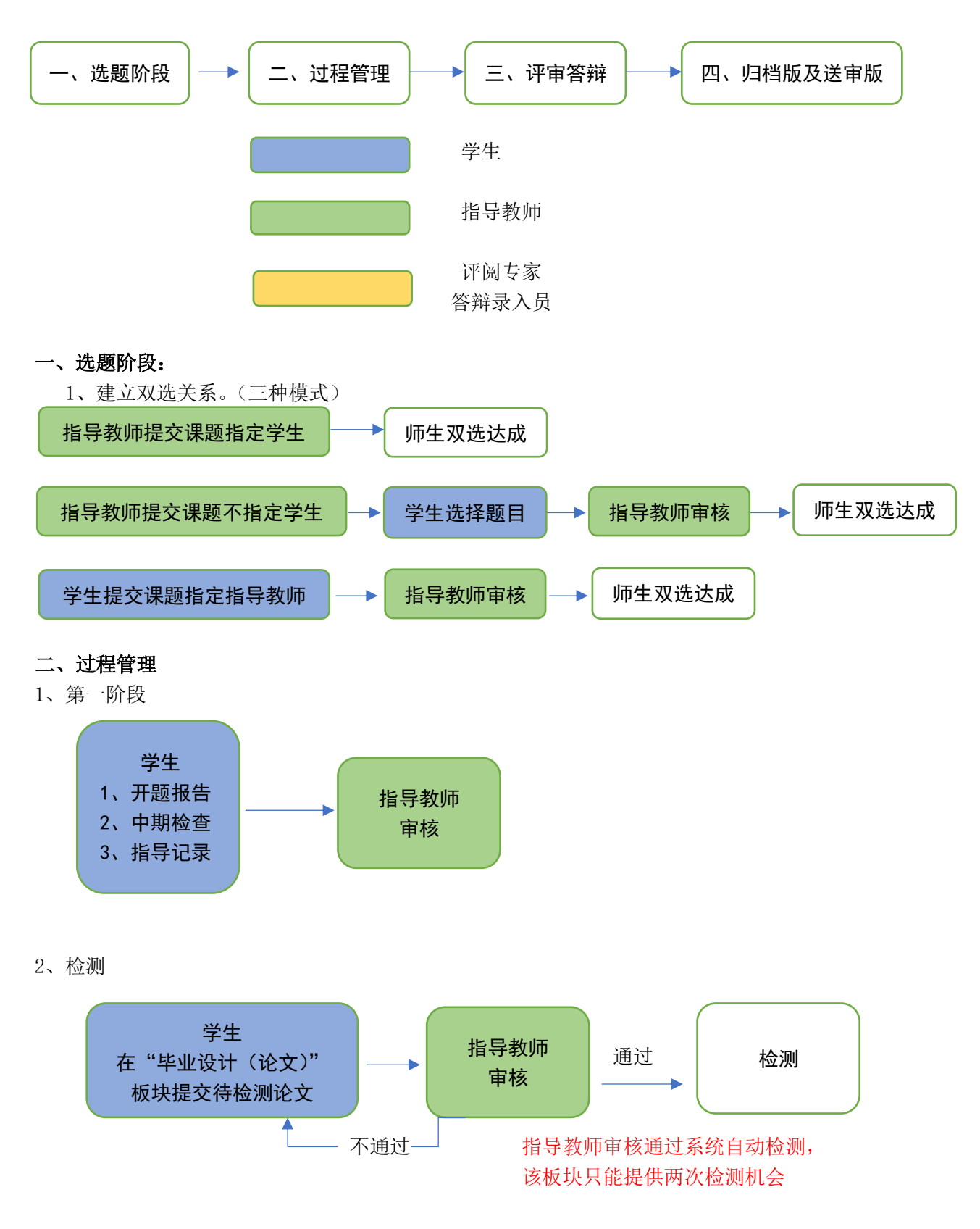

#### 三、评审答辩

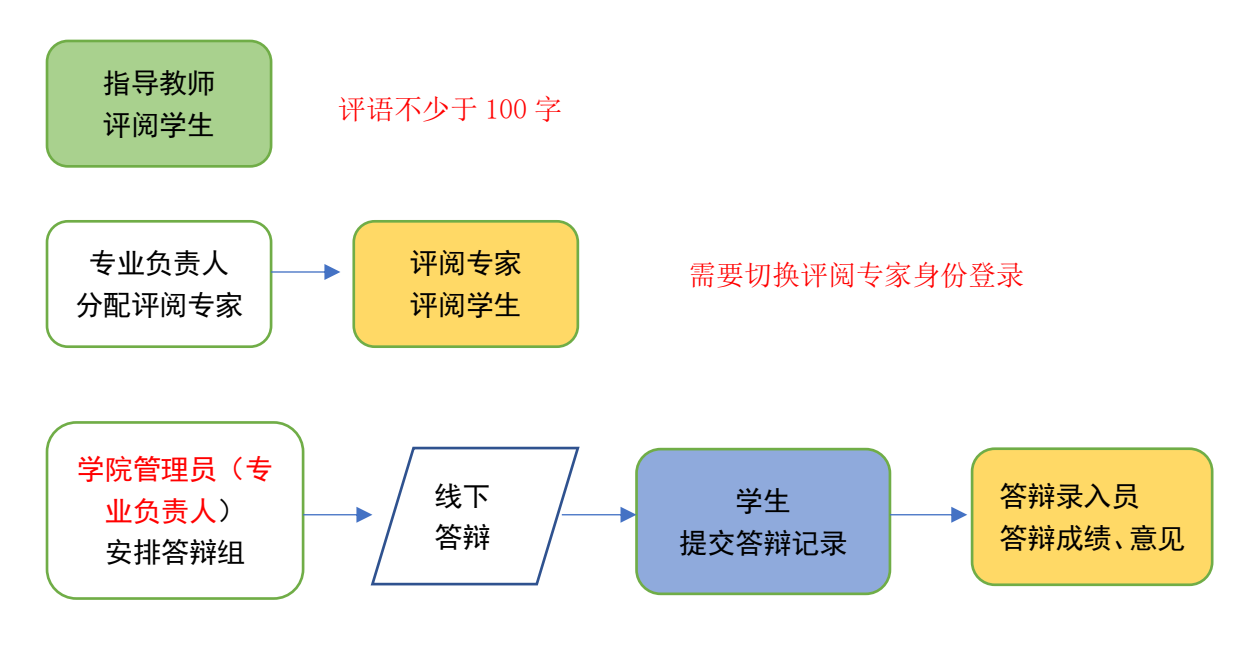

四、归档版及送审版

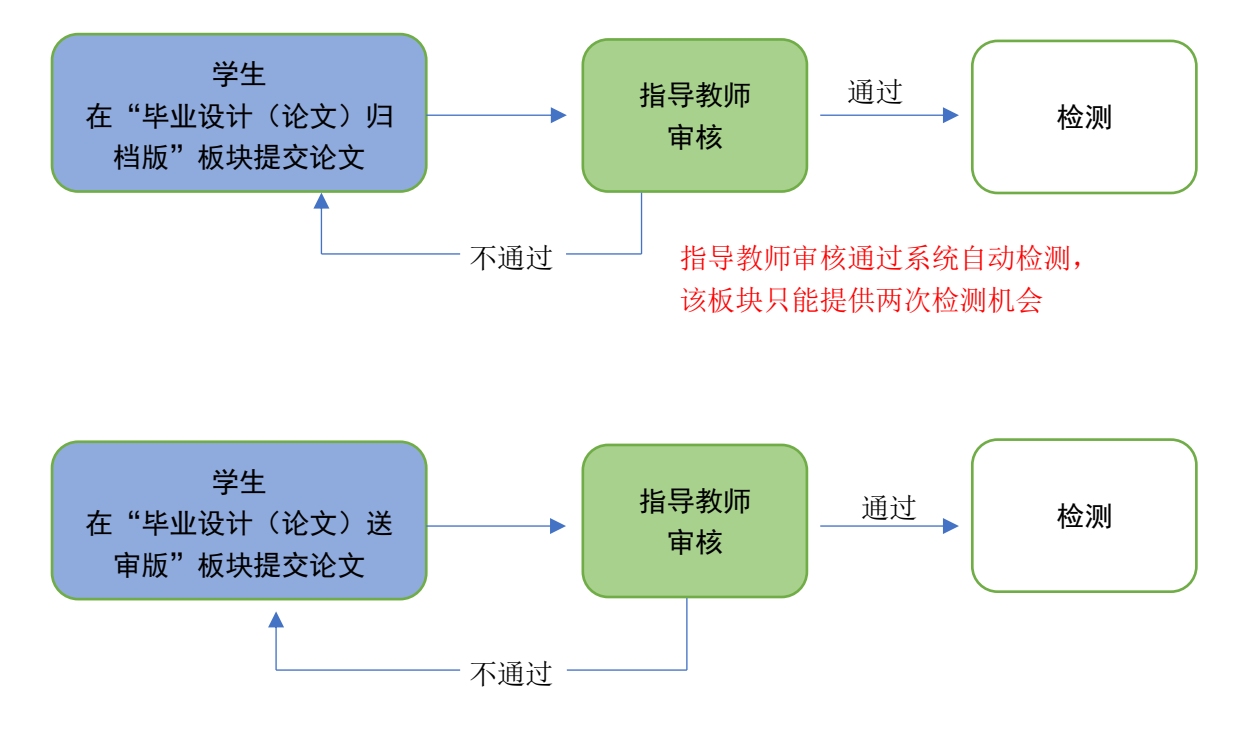

指导教师需要审核学生提交是否为

盲审版(不包括学号、姓名、学校、指导教师姓名等信息的版本)通过系统自动检测,该板 块只能提供两次检测机会

#### 1 指导教师登录和用户设置

#### 1.1 登录系统

打开 http://scnu. co. cnki. net/登录页面,选择"教师"角色进入系统。

#### 1.2 首次登录强制修改密码

使用初始账号密码登录成功后需修改密码。

#### 1.3 用户设置

用户设置可以进行密码修改和个人信息维护。

#### 2 申报选题和达成师生双选关系

#### 2.1 指导教师申报课题

#### 2.1.1 课题申报操作步骤

1. 打开"师生双选管理-教师申报课题"页面并"录入课题"

\*课题**所属专业**:若无特殊要求,建议选择与指导教师所在院系一致;若确为跨院系的 课题,则可选择所属其他院系专业。

2. 设置该课题可以被哪些专业的学生选择

\*若是设为指定学生课题,该项设置不生效。

\*支持设置为"全校"学生可选、"部分专业"学生可选或"课题所属专业"学生可选。

#### 2.1.2 特别说明

☆特别说明1:保存草稿和正式提交

\*系统提供了 2 种提交方式,指导教师可以选择暂时将课题有关信息保存为草稿,也可 以直接正式提交。

\*保存为草稿: 仅指导教师自己可见,并可以继续进行编辑、修改或完善,不影响其他 角色的流程;适用于暂时还未确定的课题。

\*正式提交:系统升级,指导教师申报课题不再需要审核,学生申报课题需要指导教师 审核。

☆特别说明 2: 课题选择模式

\*指导教师申报的课题,可能形成3种课题选择的模式:指导教师申报课题不指定学生模式、指导教师申报课题指定学生模式、学生申报课题指定指导教师模式

\*指导教师申报的课题,若不单独"指定学生"时,当课题审核通过后,进入学生选题
---指导教师审核学生选题的环节。

\*指导教师申报的课题,若"指定学生"时,审核通过即达成与学生的双选关系。 \*学生的申报课题指定指导教师,指导教师审核通过,双选完成。

#### ☆特别说明 3: 课题的修改、删除等操作

\*教师提交课题:课题提交草稿后,随时可以进行修改(列表操作列显示"草稿"字样 以作提示)。

\*教师提交课题:课题正式提交后,可以自行修改或者删除。

\*学生提交课题:课题经过审核,若"审核不通过",学生可在原课题基础上"修改后再 提交",作为新课题。

\*学生提交课题:课题经过审核,若"审核通过",则需要学生自主申请修改课题,指导教师在查看修改题目申请中审核,审核通过后,新题目自动替换旧题目。指导教师也可通过 在查看师生双选关系——操作栏点击允许修改,此种操作模式后,学生可以直接修改一次, 修改后也不需要指导教师再度审核。

#### 2.2 查看修改题目申请

在"师生双选管理一查看修改题目申请"页面进行"审核"。"审核通过"新题目自动替换旧题目;"审核不通过"题目依然为旧题目。

2.3 审核学生选题

#### 2.3.1 需要审核学生选题的前提条件

☆条件 1: 指导教师申报的是"师生互选课题"(申报课题时未指定学生)且课题已经 "审核通过"进入题库中

☆条件2: 课题已被学生选择

#### 2.3.2 确认学生选题操作步骤

选择"师生双选管理-审核学生选题"打开页面,对学生的选题进行确认;可选"通过" 或者"不通过";通过即与学生达成双选,不通过即退回学生的选题(不通过的学生,需要 学生自行寻找另外课题或导师)。若确认为"通过"后想改为"不通过"的,在列表点击"更 改为不通过"即可(不通过的学生,需要学生自行寻找另外课题或导师)。

#### 2.4 审核学生申报课题

此种双选模式为:学生申报课题时指定指导教师一指导教师审核一审核通过一题目成立 并建立师生关联关系

★第1步:选择"师生双选管理-审核学生申报课题"打开页面

★第2步:操作栏点击"查看详情"进入详情页面

★第3步:选择审核通过或审核不通过

#### 2.4 查看师生双选关系

\*选择"师生双选管理-查看师生双选关系"打开页面。

\* "查看师生双选关系"的页面,展示的是已经选择课题的学生和课题信息,以及选题的进展情况。

#### 3 过程文档管理

#### .3.1 审核开题报告

在"过程文档管理-审核开题报告"中,可见学生提交的开题报告情况及其审核状态,可以审核或者查看开题报告。

\*若指导教师审核时,导师可以选中开题报告的内容,进行批注。学生可以查看导师的 批注内容,指导教师根据学生提交的质量进行选择审核"通过"或者"返回修改"

\*返回学生修改的开题报告,学生再次提交后,仍需要走审核流程。

\*审核通过的开题报告需要修改时候:指导教师在点击"过程文档管理-审核开题报告", 再选择需要修改开通报告的同学的操作栏点击允许修改。

\*支持对内容进行批注。

#### 3.2 审核中期检查

在"过程文档管理-审核中期检查"中,可见学生提交的中期检查情况及其审核状态, 可以审核或者查看中期检查。

\*若指导教师审核时,导师可以选中中期检查的内容,进行批注。学生可以查看导师的 批注内容,指导教师根据学生提交的质量进行选择审核"通过"或者"返回修改"

\*返回学生修改的中期检查,学生再次提交后,仍需要走审核流程。

\*审核通过的中期检查需要修改时候:指导教师在点击"过程文档管理-审核中期检查", 再选择需要修改中期检查的同学的操作栏点击允许修改。 \*支持对内容进行批注。

#### 3.3 审核指导记录

在"过程文档管理-审核指导记录"中,可见学生提交的指导记录情况及其审核状态, 可以审核或者查看指导记录

\*若指导教师审核时,导师可以选中指导记录的内容,进行批注。学生可以查看导师的 批注内容,指导教师根据学生提交的质量进行选择审核"通过"或者"返回修改"

\*返回学生修改的指导记录,学生再次提交后,仍需要走审核流程。

\*审核通过的指导记录需要修改时候:指导教师在点击"过程文档管理-审核指导记录", 再选择需要修改指导记录的同学的操作栏点击"历史记录——允许修改"。

\*支持对内容进行批注。

#### 3.4 审核-检测毕业设计(论文)

\*特别说明:只有两次检测机会,指导教师审核通过后,系统自动检测,审核通过后不可修改审核状态,只能在第二次机会中让学生继续提交。

在"过程文档管理-毕业设计(论文)"中,可见学生提交的毕业设计(论文)情况及其 审核状态,可以审核或者查看毕业设计(论文)

\*若指导教师审核时,导师可以选中毕业设计(论文)的内容,进行批注。学生可以查 看导师的批注内容,指导教师根据学生提交的质量进行选择审核"通过"或者"不通过", 如点击"通过"论文将被自动提交检测。

\*返回学生修改的毕业设计(论文),学生再次提交后,仍需要走审核流程。

\*可以按照检测的次序进行查询,系统默认展示的是学生"最新一次"的检测数据,可 以下拉筛选、查询和选择处理。

\*系统中查看毕业设计(论文)原文在"过程文档管理-毕业设计(论文)一审核":在 "论文检测结果区域",可以点击"阅读原文"或"点击下载原文"。"阅读原文"即可线 上阅读使用划词批注功能;点击下载原文"即可将论文原文下载到本地。

\*查看检测结果:详情页面会展示学生文档的检测结果情况。

#### 3.5 审核-检测毕业设计(论文)归档电子版

\*特别说明:毕业设计(论文)归档电子版为学生参加答辩后,按照答辩意见进行修改 后的版本。只有两次检测机会,指导教师审核通过后,系统自动检测,审核通过后不可修改 审核状态,只能在第二次机会中让学生继续提交。 在"过程文档管理-毕业设计(论文)归档电子版"中,可见学生提交的毕业设计(论 文)归档电子版情况及其审核状态,可以审核或者查看毕业设计(论文)归档电子版。

\*若指导教师审核时,导师可以选中毕业设计(论文)归档电子版的内容,进行批注。 学生可以查看导师的批注内容,指导教师根据学生提交的质量进行选择审核"通过"或者"不 通过",如点击"通过"论文将被自动提交检测。

\*返回学生修改的毕业设计(论文)归档电子版,学生再次提交后,仍需要走审核流程。

\*可以按照检测的次序进行查询,系统默认展示的是学生"最新一次"的检测数据,可以下拉筛选、查询和选择处理。

\*系统中查看毕业设计(论文)归档电子版原文在"过程文档管理-毕业设计(论文)归档电子版一审核":在"论文检测结果区域",可以点击"阅读原文"或"点击下载原文"。
"阅读原文"即可线上阅读使用划词批注功能;点击下载原文"即可将论文原文下载到本地。

\*查看检测结果:详情页面会展示学生文档的检测结果情况。

#### 3.6 审核-检测毕业设计(论文)送审电子版

\*特别说明:毕业设计(论文)送审电子版为学生使用"\*"号隐去学校、学院、专业、 指导教师姓名、学号、姓名后提交的版本。系统可以自行识别学生提交论文是否满足盲审需 求,如果不满足,系统会进行提示论文可能包含"姓名"等提示,需要老师审核时候点击"不 通过"

\*只有两次检测机会,指导教师审核通过后,系统自动检测,审核通过后不可修改审核 状态,只能在第二次机会中让学生继续提交。

\*在"过程文档管理-毕业设计(论文)送审电子版"中,可见学生提交的毕业设计(论 文)送审电子版情况及其审核状态,可以审核或者查看毕业设计(论文)送审电子版

\*若指导教师审核时,导师可以选中毕业设计(论文)送审电子版的内容,进行批注。 学生可以查看导师的批注内容,指导教师根据学生提交的质量进行选择审核"通过"或者"不 通过",如点击"通过"论文将被自动提交检测。

\*返回学生修改的毕业设计(论文)送审电子版,学生再次提交后,仍需要走审核流程。

\*可以按照检测的次序进行查询,系统默认展示的是学生"最新一次"的检测数据,可以下拉筛选、查询和选择处理。

\*系统中查看毕业设计(论文)送审电子版原文在"过程文档管理-毕业设计(论文)送 审电子版一审核":在"论文检测结果区域",可以点击"阅读原文"或"点击下载原文"。 "阅读原文"即可线上阅读使用划词批注功能;点击下载原文"即可将论文原文下载到本地。\*查看检测结果:详情页面会展示学生文档的检测结果情况。

#### 4 评审答辩和成绩管理

#### 4.1 导师评阅学生

选择"评审答辩和成绩管理-导师评阅学生"打开页面,录入成绩、评语等内容。

\*录入评审结果后,指导教师仍有修改权限,可以点击"查看详情"对学生的成绩和评 语等内容进行修改。

#### 4.2 查看我的答辩组和学生

选择"评审答辩和成绩管理-查看我的答辩组和学生"打开页面,可以看到学院对指导教师本人参与答辩工作的具体安排,如;答辩时间、地址、学生、指导教师以答辩录入员或 答辩组教师身份参与。

\*如果院系的安排是教师录入答辩成绩,则需要所有指导教师进行操作。

\*答辩组教师评分时,学生的"答辩成绩"取全部答辩组教师所评分数的平均值计入。

#### 4.3 查看答辩记录

可在"评审答辩和成绩管理-查看答辩记录"页面查看

#### 4.4 查看学生成绩

可在"评审答辩和成绩管理-查看学生成绩"页面查看。

#### 5 导出文档

#### 5.1 统一导出文档

\*统一导出文档目前后台已经配置以下内容:开题报告、中期检查、指导记录、答辩记录表,均可操作导出。